# **Cohort Course Review Step Action**

- 1. Open the 'Review\_v#' database from your desktop.
  - a. Do <u>NOT</u> work out of the Shared Drive folder version. Copy and paste this to your desktop.
  - b. Pathway: S:\CAO\Course Review Reports\Updated Database\_v1
- 2. Choose which type of review you are doing: Cohort 14 Day, Trad 14 Day, or Trad 0 Day.
  - a. All Reviews utilize the same Checklist.
  - b. Buckets are designed to show only the Programs you have been assigned to review.

|                 | 14 Day Reviews<br>Trad | 0 Day Reviews<br>Trad |                      | 14 Day Reviews<br>Cohort |                |
|-----------------|------------------------|-----------------------|----------------------|--------------------------|----------------|
| DaRelle Benford | 14 Day                 | 0 Day                 |                      | C - 14 Day               | Monique Bowman |
| Kim Hall        | 14 Day                 | 0 Day                 |                      | C - 14 Day               | Rekha Shrestha |
| Misti Jensen    | 14 Day                 | 0 Day                 | Response<br>Received |                          |                |
| Monica Dietrich | 14 Day                 | 0 Day                 |                      |                          |                |
| Monique Bowman  | 14 Day                 | 0 Day                 |                      |                          |                |
|                 |                        |                       | Add Hours            |                          |                |

- 3. Click on the bucket correlating with the type of review, next to your name.
- 4. The information above the thick line, at the top of the form, needs to be filled in (areas that are purple).

| CIS            | 101           | T301       | Course Reviewer       |          |
|----------------|---------------|------------|-----------------------|----------|
| CST            | 2145          |            | Course Status         |          |
| Instructor     | Phillip F     | itzpatrick | 14 Day Review Date    |          |
| Adjunct Manage | er            |            | 📃 🔲 14 Day Review Con | npleted  |
| Location       | Enhanced/Onli | ne         | 14 Day Review has     | Concerns |
| Start Date     | 3/10/2014     |            | L,                    |          |

- a. Adjunct Manager: Choose the Manager from the drop down that represents the College of the course being reviewed. (Exception: No AFM for CST.)
- b. Course Reviewer: Choose your name from the drop down.
  - i. \*\*Only used for your name.

- c. Course Status: This should match the 'Location' field of the course IF the course is reviewable.
  - i. Empty BUILD: The course is empty. After looking for a Master, a BUILD was found.
  - ii. Cancelled: The course didn't copy to the system (I can't find it on Blackboard) OR the course is now disabled and I cannot click into it.
  - iii. Enhanced
  - iv. Online
  - v. \*\*Utilize only the statuses provided in the database.
- d. 14 Day Review Date: Click on the calendar to the right of the box (after clicking in the box). When the box pops open, click on 'Today'.
- e. Note: All other fields will be pre-populated from the PeopleSoft reports that are pulled to update the Database. These fields are not editable.
- 5. Conduct the Course Review separate document.
- 6. Un-enroll from each Term-Coded Course upon completion of the Course Review.
- 7. Yes, there are issues:
  - a. Note: All issues should have an explanation in the 'Comments' box.
  - b. Click 'Has Issues' button at the top, right.

| Instructor                               | Course Reviewer Course Status 14 Day Review Date 14 Day Review Completed        | Has Issues |
|------------------------------------------|---------------------------------------------------------------------------------|------------|
| Location Start Date                      | <ul> <li>14 Day Review Completed</li> <li>14 Day Review has Concerns</li> </ul> | No Issues  |
| 14 Day Review Course Essentials Comments |                                                                                 |            |

- c. An email box will open up.
- d. 'To...' should be the Instructor/Professor.
- e. 'Cc...' will vary per College:

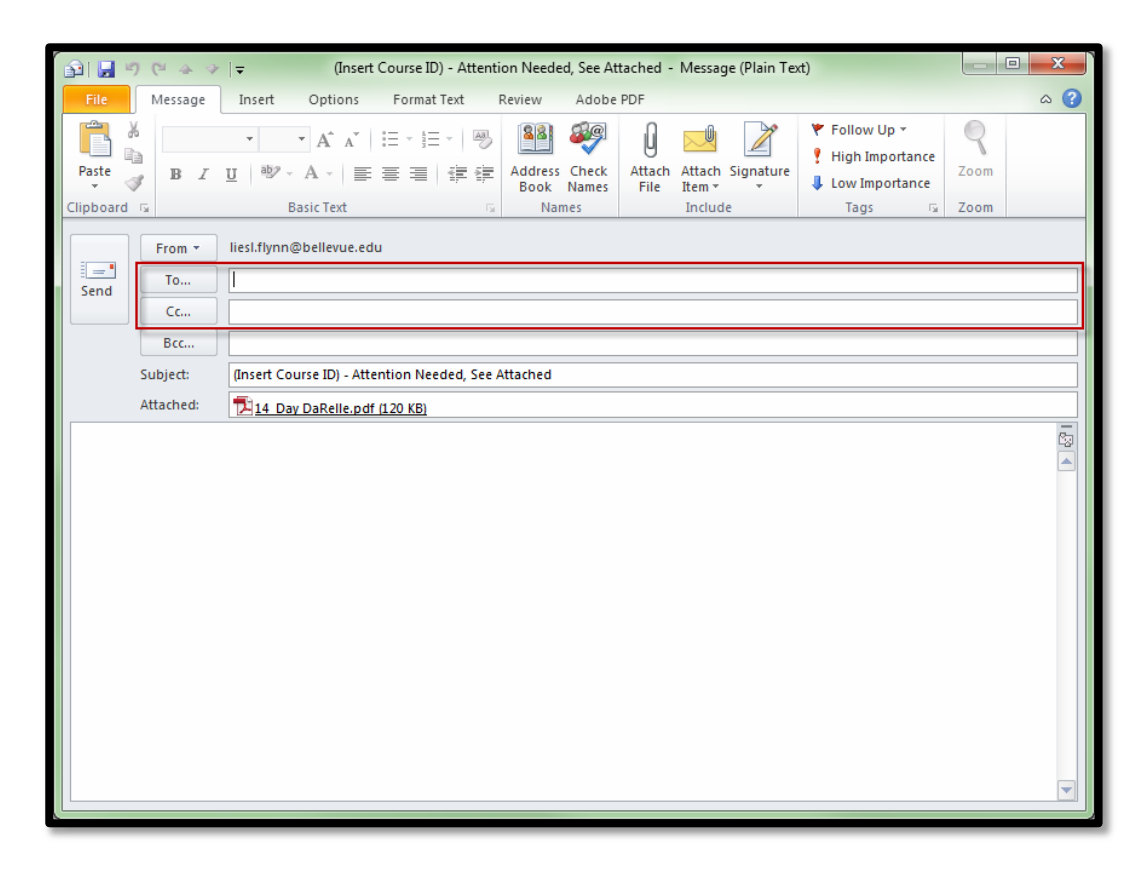

- a. Remove '(Insert Course ID)' including the parentheses.
- b. Add in the Course ID CIS 101-T301\_2145
- c. The ' Attention Needed, See Attached' verbiage <u>must stay</u> in the Subject Line.
- d. The Attachment is the Course Review Report.
  - i. Open to ensure it is populating AND is only <u>one</u> Course/Checklist/Report.
- e. Use your Signatures in Outlook to place email. This will ensure consistency amongst reviewers and what is sent out.

Good Morning/Afternoon Professor XYZ,

| During the 14 day Course Reviews some issues were identified that require your attention. See the attached Term-Coded Course Readiness        |
|----------------------------------------------------------------------------------------------------|
| Report for items that may need further preparation. Your attention to the items noted will ensure the course will provide the optimal student |
| experience.                                                                                                    |
|                                                                                                    |

After reviewing the report, please resolve any 'needs attention' items and respond to this email when issues have been resolved and the course is ready for student access. If you would like assistance in resolving any of the issues, please contact <u>or@bellevue.edu</u> to request assistance.

Thank you,

- f. Address it either Good Morning or Good Afternoon.
- g. Add the Professor's last name.
  - ii. Good Morning Professor Smith,
- h. Send the Email.
- 8. NO, there are zero (0) issues:
  - a. Click 'No Issues' button at the top, right.

- b. An email box will open up.
- c. 'To...' should be the Instructor/Professor.
- d. 'Cc...' will vary per College.
- e. Remove '(Insert Course ID)' including the parentheses.
- f. Add in the Course ID CIS 101-T301\_2145

 Subject:
 CIS 101-T301\_2153 - Attention Needed, See Attached

 Attached:
 14 Day DaRelle.pdf (120 KB)

- g. The ' No Concerns' <u>must</u> stay in the Subject Line.
- h. Note: There is <u>no attachment when there are zero (0) issues</u>.

Good Morning/Afternoon Professor XYZ,

Thank you for your commitment to ensuring a quality student learning environment. Your course has been reviewed in correlation to the Course Preparation Guide and Master Readiness List. This course is ready for your students.

Please contact me with any questions or comments about this review.

Thank you,

- i. Address it either Good <u>Morning</u> or Good <u>Afternoon</u>.
- j. Add the Professor's last name.
  - i. Good Morning Professor Smith,
- k. Send the Email.
- 9. <u>After sending your email</u>, return to the 'Reviews\_v#' database.
- 10. Click the checkbox named '14 Day Review Completed' all reviews must have this box marked.
  - a. This box is what clears out your buckets.
  - b. If this is checked BEFORE sending the reports to the Instructor, the attached report will be blank.
- 11. If your course has issues that were sent to the Instructor check the box '14 Day Review has Concerns'.

a.\*\*\*Immediately following the Course Review being sent to the necessary people, the appropriate checkboxes are to be marked prior to moving onto the next Course Review (14 Day Review Completed, 14 Day Review has Concerns).

|                   | Course Reviewer                       |            |
|-------------------|---------------------------------------|------------|
|                   | Course Status                         |            |
| Instructor        | 14 Day Review Date All Reviews - Mark | Has Issues |
| Adjunct Manager 🔹 | 14 Day Review Completed               |            |
| Location          | 14 Day Review has Concerns            | No Issues  |
| Start Date        | All Courses <u>WITH</u>               |            |
| 14 Day Review Cou | issues<br>Irse Essentials Comments    | Home       |

## What if Scenarios?

- 1. What if there is no instructor listed in Blackboard?
  - a. Leave it in your bucket and check daily until Friday morning for Traditional Reviews.
  - b. For Cohort reviews, leave in your bucket for three (3) Business. If there is no Instructor that populates Blackboard, mark this course as 'Cancelled' and '14 Day Review Completed'.
  - c. If an instructor populates, put their name in the database and review. If an instructor is <u>not</u> showing up in Blackboard after this time, mark the course as 'Cancelled' and '14 Day Review Completed'.

#### Response Received:

- When an email is received back <u>confirming</u> updates that were made, these need to be documented.
  - Not emails addressing issues will be changed
  - Not emails saying they plan on working on it
  - Only actual confirmations of changes
- Open up the Review <u>you sent to the Instructor</u>.
- Open up the Report that was attached to that email.
- On the bottom left hand corner, there is an ID number.
  - Remember that ID number or copy and paste it.

| 14 Day Reviews<br>Trad     0 Day Reviews<br>Trad     14 Day Reviews<br>Cohort       DaRelle Benford     14 Day     0 Day       14 Day     0 Day     C - 14 Day       Misti Jensen     14 Day     0 Day       14 Day     0 Day     Response<br>Received       Monica Dietrich     14 Day     0 Day       14 Day     0 Day     Provide |                 |                        | LE                    | enter for<br>ARNING<br>Innovation |                          |                |  |
|----------------------------------------------------------------------------------------------------|-----------------|------------------------|-----------------------|-----------------------------------|--------------------------|----------------|--|
| DaRelle Benford     14 Day     0 Day     C - 14 Day     Monique Bowman       Kim Hall     14 Day     0 Day     C - 14 Day     Response Received       Monique Bowman     14 Day     0 Day     Response Received     Feasible       Monique Bowman     14 Day     0 Day     Feasible     Feasible                                     |                 | 14 Day Reviews<br>Trad | 0 Day Reviews<br>Trad |                                   | 14 Day Reviews<br>Cohort |                |  |
| Kim Hall     14 Day     0 Day       Misti Jensen     14 Day     0 Day       Monica Dietrich     14 Day     0 Day       Monique Bowman     14 Day     0 Day                                                                                                    | DaRelle Benford | 14 Day                 | 0 Day                 |                                   | C - 14 Day               | Monique Bowman |  |
| Misti Jensen     14 Day     0 Day     Response Received       Monica Dietrich     14 Day     0 Day     0       Monique Bowman     14 Day     0 Day     0                                                                                                    | Kim Hall        | 14 Day                 | 0 Day                 |                                   | C - 14 Day               | Rekha Shrestha |  |
| Monica Dietrich     14 Day     0 Day       Monique Bowman     14 Day     0 Day                                                                                                    | Misti Jensen    | 14 Day                 | 0 Day                 | Response<br>Received              |                          |                |  |
| Monique Bowman 14 Day 0 Day                                                                                                    | Monica Dietrich | 14 Day                 | 0 Day                 |                                   |                          |                |  |
|                                                                                                    | Monique Bowman  | 14 Day                 | 0 Day                 |                                   |                          |                |  |
|                                                                                                    |                 |                        | - 1                   | Add Hours                         |                          |                |  |
| Add Hours                                                                                                    |                 |                        |                       |                                   |                          |                |  |

- On the home screen of the 'Reviews\_v#' database, click the middle button 'Response Received'.

| Search Course Review ID       1         Donnie William         Monique Bown         COB       AEDU       411       H361         2141       Learning Assessment and Evaluation         9/18/2013       9/4/2013         Search ID       9/18/2013       9/4/2013         Save Record       Date Confirmed Course is ready         Home       Date Confirmed       Image: Confirmed Course is ready | COURSE<br>R                      | CONFIRMATION<br>ECEIVED                                                  |
|----------------------------------------------------------------------------------------------------|----------------------------------|--------------------------------------------------------------------------|
| COB       AEDU       411       H361         2141       Learning Assessment and Evaluation         9/18/2013       9/4/2013         Search ID       Save Record         Home       Date Confirmed                                                                                                    | Search Course Revie              | w ID 1<br>Donnie William<br>Monique Bown                                 |
| Search ID Save Record Home                                                                                                    | COB AE Le                        | EDU [411 H361<br>earning Assessment and Evaluation<br>9/18/2013 9/4/2013 |
|                                                                                                    | Search ID<br>Save Record<br>Home | Confirmed Course is ready                                                |

- Click the 'Search ID' button at the bottom left (next to red outlined area).
- Type in the ID number from the Course Review Report.
- Hit 'enter' on your keyboard or 'Find Next'.
- When that Course populates, in the area to the right (red outlined area), click the checkbox 'Confirmed Course is Ready'.
- Add the date that it was confirmed the date the email was received.
- To the left, click 'Save Record'.
- Click 'Home' to go back to the main screen.

## Setting Course Review Expectations:

**Review Averages:** 

- 1 Review  $\approx$  12 Minutes
- 5 Reviews  $\approx$  1 Hour
- 40 Reviews  $\approx$  1 Business Day

## Each review is to be sent within 10 minutes of completion.

Immediately following the Course Review being sent to the necessary people, the appropriate checkboxes are to be marked prior to moving onto the next Course Review (14 Day Review Completed, 14 Day Review has Concerns).

Timeframes for Reviews:

Cohort Course Reviews: Reviewed 7 Days before the CSD.

Trad Course Reviews: Reviewed Monday through Friday, the week after the courses are created.

• Responses received will be documented the following Monday morning.